L'association Vauban sélectionne des ouvrages couvrant notre champ d'intérêt. Ces ouvrages et publications vous sont régulièrement signalés dans nos publications.

Notre base de données est désormais hébergée chez ZOTERO, l'ensemble de cette sélection est disponible à la consultation

Ces ouvrages sont classés sous quatre rubriques :

### My Library, group Libraries, ASSOCIATION VAUBAN LIOGRAPHIE[en page d'accueil] regroupant l'ensemble des ouvrages.

**AF** : Autres fortifications (incluant les fortifications des prédécesseurs, comme des successeurs de Vauban) **OCFV**: Ouvrages et constructions fortifiées par Vauban (soit sur sites nouveaux, soit renforcement de fortifications déjà préexistantes effectuées sous la direction de Vauban)

**VAE :** Vauban, ses écrits ou monographies, biographies, Vauban, sa vie, son œuvre générale

Les recherches peuvent s'effectuer par auteurs, par titres, par mots clés.

[ZOTERO est un logiciel de gestion de références gratuit, libre et open source qui s'inscrit dans la philosophie du Web 2.0, mis au point à l'initiative du Center for History and New Media (CHNM) de l'université George Mason (la plus importante de l'Etat de Virginie -USA). Ce logiciel est utilisé par de nombreuses bibliothèques et .Universités dont Sciences Po, l'ENPC Paris-Tech, les universités de Paris Sorbonne, Paris I, l'Université de Paris, celles d'Aix-Marseille, d'Avignon-Pays du Vaucluse, de Bordeaux, de Lille II, de Limoges, Lumière-Lyon II, l'Université de Lorraine, Rennes II, Strasbourg, l'UdM (Université de Montréal), l'UNIGE (Genève), l'EPFL (Lausanne), l'UCL (Louvain), etc...]

Pour utiliser la base de données SUIVEZ LES INSTRUCTIONS CI-DESSOUS

1 - signalez votre intention à <u>contact@association-vauban.org</u>

2 - Vous recevrez de Zotero une invitation validée par l'Association Vauban à rejoindre le groupe Association Vauban

## 2 - MAIL D'INVITATION A REJOINDRE DE GROUPE

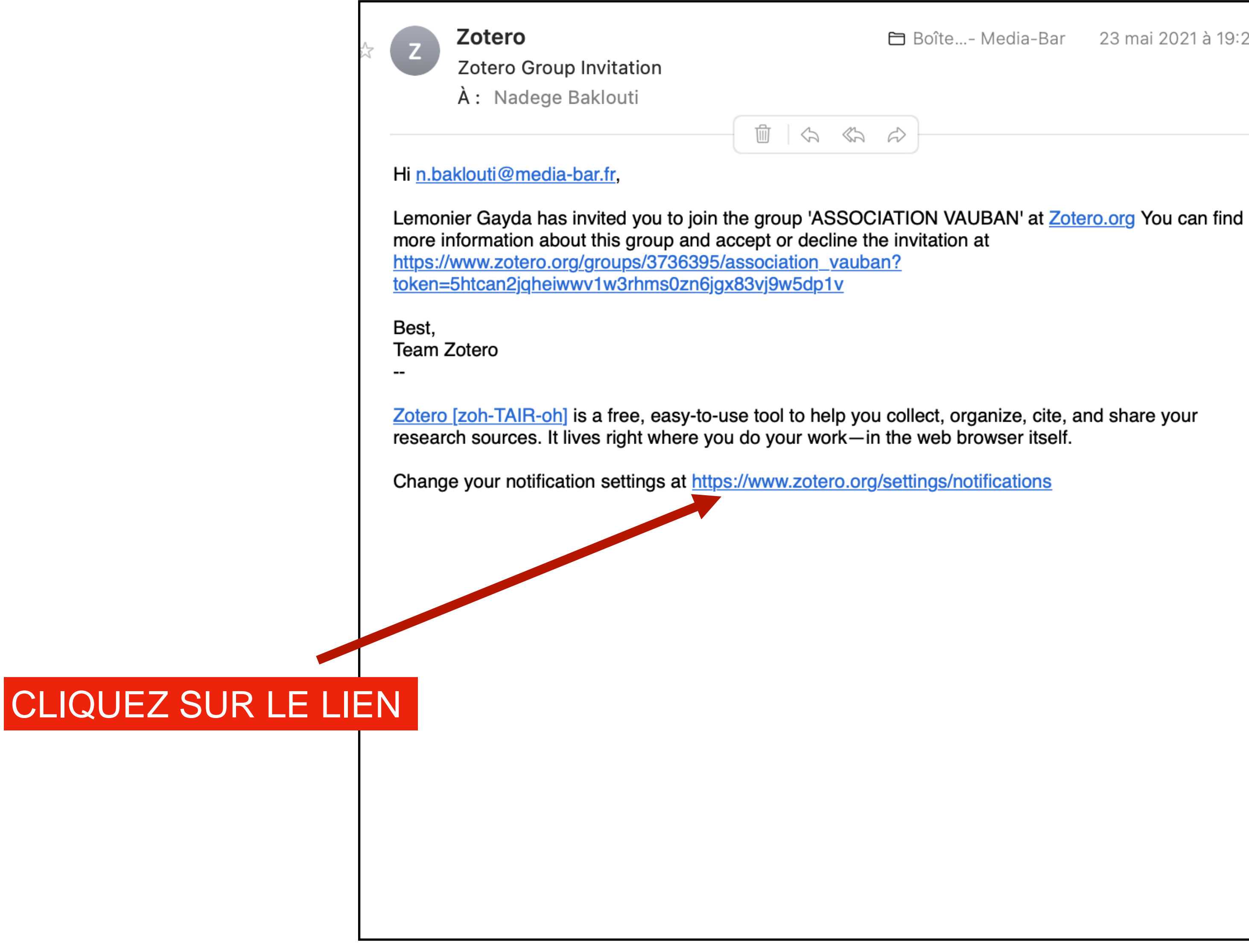

🔁 Boîte...- Media-Bar 23 mai 2021 à 19:23

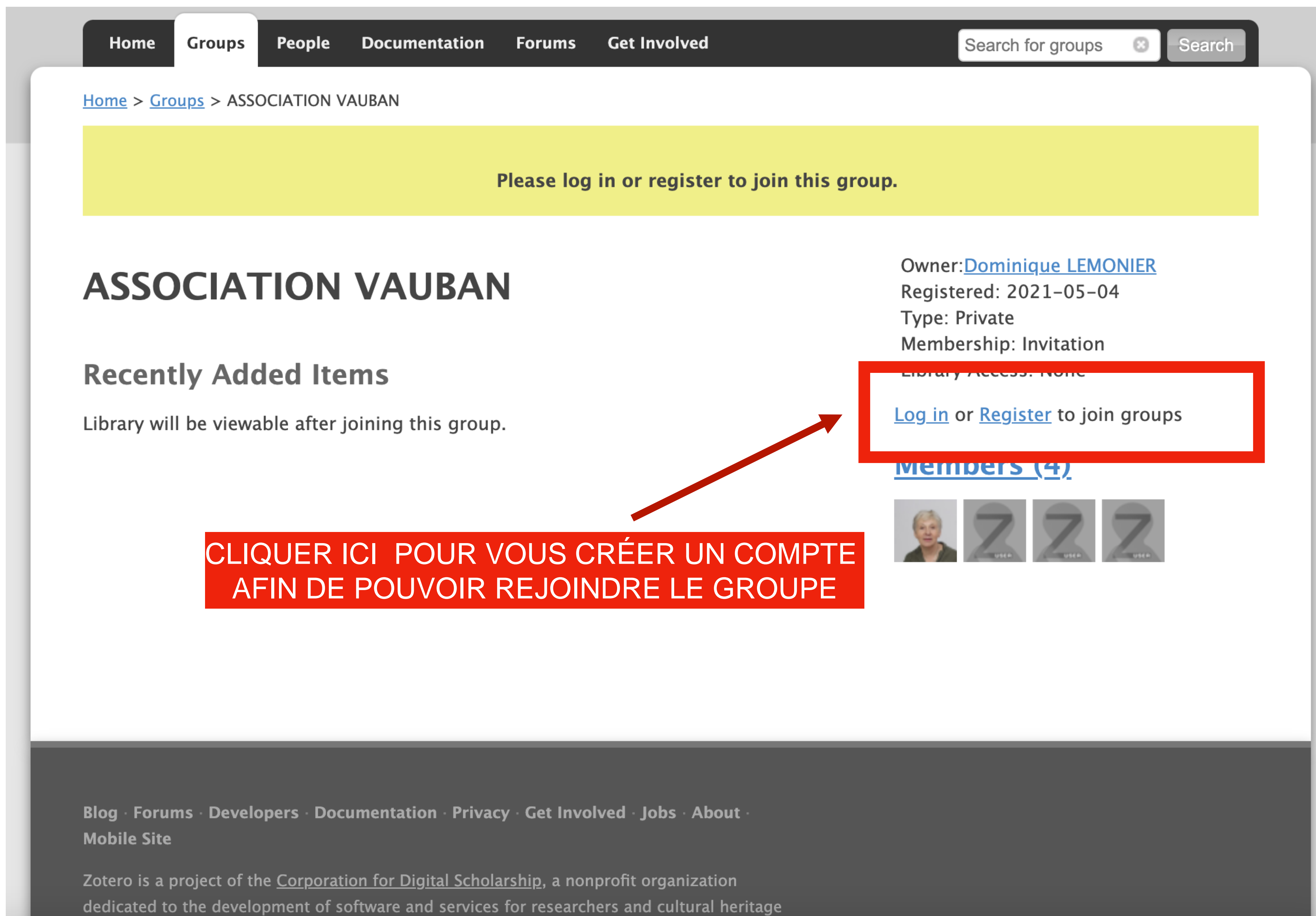

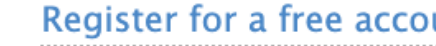

If you haven't already created a Zotero account, please take a few moments to register now. It's a free way to sync and access your library from anywhere, and it lets you join groups and back up all your attached files.

Ema

Password

Verify Password

By using Zotero, you agree to its Terms of Service.

## 3 - REMPLISSEZ LE FORMULAIRE, NOTEZ BIEN LE MOT DE PASSE QUE VOUS AVEZ CHOISI

### Register

Register for a free account · Log in to your account · Forgot your password?

#### Username

#### https://www.zotero.org/<username>

Username must be at least 3 characters and may only use upper and lower case letters, numbers, ., \_, or -

|   |   | ı. |  |
|---|---|----|--|
| 2 | L | L  |  |
| л | 1 | 1  |  |

Confirm Email

Je ne suis pas un robot

#### Register

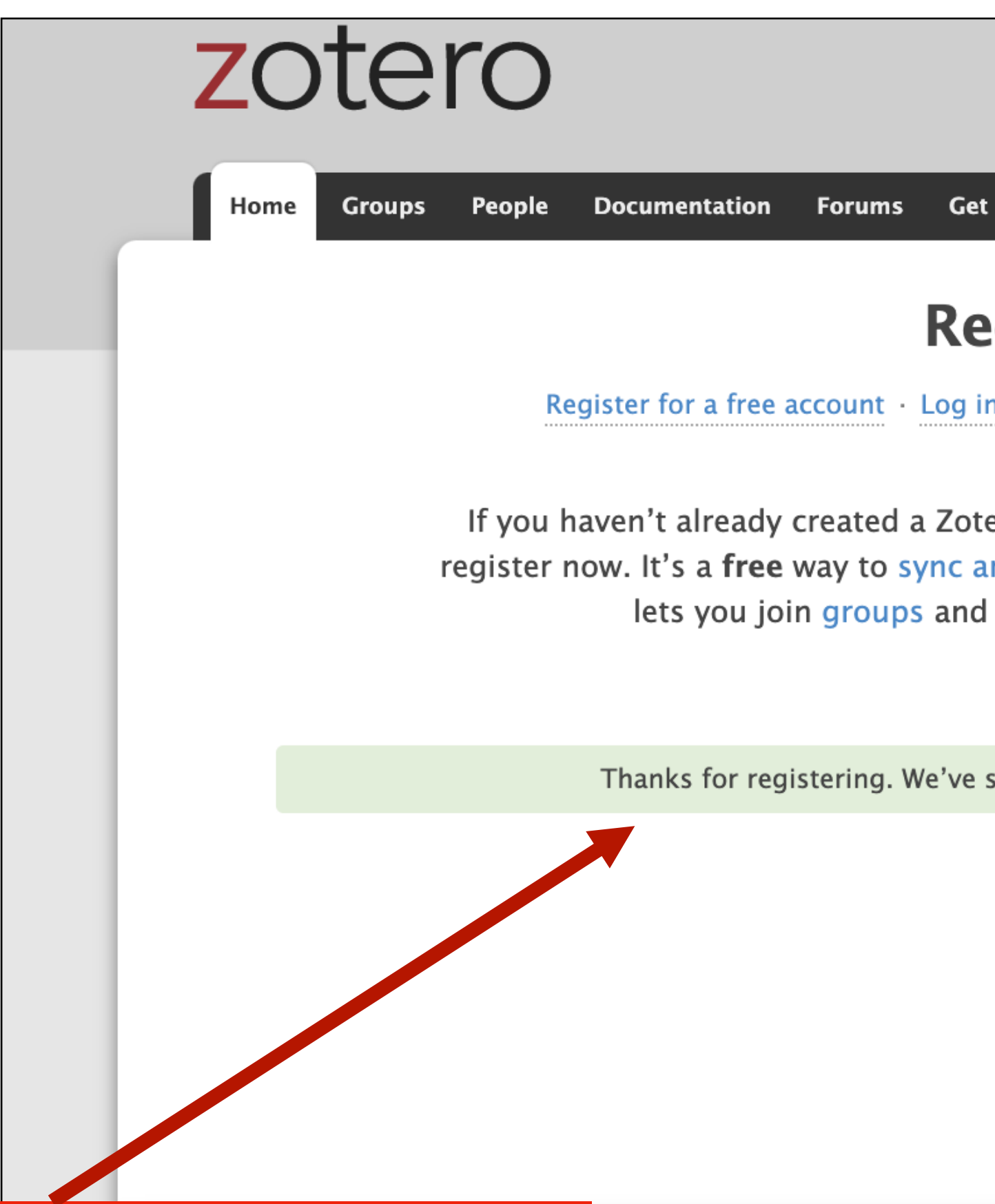

### 4 - VERIFIER VOTRE BOITE MAIL VOUS RECEVREZ L'ACCUSE RECEPTION DE ZOTERO AFIN DE VALIDER VOTRE INSCRIPTION (CLIQUEZ SUR LE LIEN)

nentation · Privacy · Get Involve

n for Digital Scholarship, a nonprotocol term in the services for researchers

| Log In · Register                                                                                                    |
|----------------------------------------------------------------------------------------------------|
| Upgrade Storage                                                                                                    |
| Get Involved Search                                                                                                    |
| egister                                                                                                    |
| g in to your account · Forgot your password?                                                                                        |
| otero account, please take a few moments to<br>and access your library from anywhere, and it<br>nd back up all your attached files. |
| ve sent an email to activate your account.                                                                                          |
|                                                                                                    |
|                                                                                                    |
| ed - Jobs - About -                                                                                                    |
| ofit organization<br>s and cultural heritage                                                                                        |
|                                                                                                    |
|                                                                                                    |
|                                                                                                    |

Zotero Z Welcome to Zotero À: Nadege Baklouti

Thanks for signing up for a <u>zotero.org</u> account! Please confirm your email address by clicking on the following link or pasting it into your browser: <a href="https://www.zotero.org/user/validate/757e8b24be268d42d4ab">https://www.zotero.org/user/validate/757e8b24be268d42d4ab</a>

### 5 - CLIQUER SUR LE LIEN DE VALIDATION QUE VOUS ALLEZ RECEVOIR

| $\square$ | Boîte | Media-Bar | 22:02 |
|-----------|-------|-----------|-------|
|-----------|-------|-----------|-------|

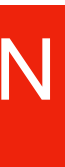

# zotero

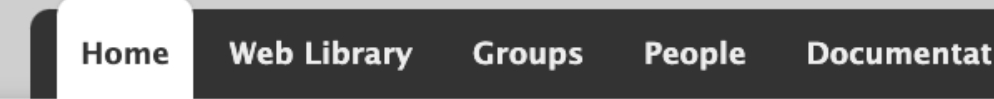

<u>Home</u> > Email validation

### **Email Validation**

Success! You registered your Zotero account!

#### Set up Zotero syncing

You can now set up Zotero syncing to sync your data acro access your library online, or collaborate in group librarie get started.

#### 1. Open Zotero

Open the Zotero application from your dock, launcher, or

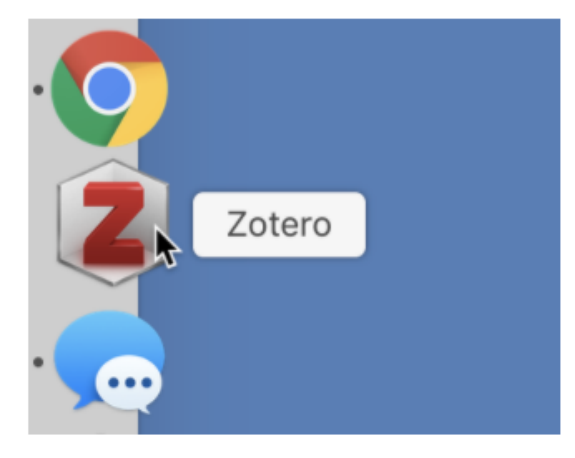

#### 2. Open the Sync pane of the Zotero preference

Select "Preferences..." from the Zotero menu (Mac) or the and then select the Sync tab.

| Ś | Zotero  | File   | Edit | Tools |
|---|---------|--------|------|-------|
|   | About   | Zotero | )    |       |
|   | Droford |        | مە   |       |

|                                | Welcome, baksch2206              | • Settings • Inbox • Download | • Log Out<br>Storage |
|--------------------------------|----------------------------------|-------------------------------|----------------------|
| ion Forum                      | s Get Involved                   | Search support                | Search               |
|                                |                                  |                               |                      |
| Suco                           | cess                             |                               |                      |
|                                |                                  |                               |                      |
|                                |                                  |                               |                      |
|                                |                                  |                               |                      |
| oss multiple<br>es. Follow the | computers,<br>ese three steps to |                               |                      |
| flocustors                     |                                  |                               |                      |
| r filesystem.                  |                                  |                               |                      |
|                                |                                  |                               |                      |
|                                |                                  |                               |                      |
| es                             | ΔΟΓ                              | PES RECEDT                    |                      |
| Edit menu (                    | Windows /Linux)                  |                               |                      |
| cuit menu (                    | windows/Linux),                  |                               |                      |
|                                |                                  |                               |                      |
|                                |                                  |                               |                      |

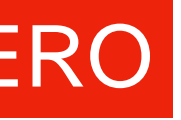

## 6 - REVENEZ SUR LE 1ER MAIL D'INVITATION A REJOINDRE DE GROUPE

| Hi <u>n.baklouti@media-bar.f</u><br>Lemonier Gayda has invite<br>more information about thi<br><u>https://www.zotero.org/gro</u><br>token=5htcan2jqheiwwv1w | ,<br>d you to joir                     |                                             |
|----------------------------------------------------------------------------------------------------|----------------------------------------|---------------------------------------------|
| Lemonier Gayda has invite<br>more information about thi<br>https://www.zotero.org/gro<br>token=5htcan2jqheiwwv1w                                            | d you to joir                          |                                             |
|                                                                                                    | s group and<br>ups/373639<br>3rhms0zn6 | n the g<br>accep<br><u>5/asso</u><br>jgx83v |
| Best,<br>Team Zotero<br>                                                                                                    |                                        |                                             |
| Zotero [zoh-TAIR-oh] is a f<br>research sources. It lives r                                                                                                 | ree, easy-to<br>ght where y            | -use to<br>ou do                            |
| Change your notification s                                                                                                    | attings at bu                          |                                             |

🗀 Boîte...- Media-Bar 23 mai 2021 à 19:23

group 'ASSOCIATION VAUBAN' at <u>Zotero.org</u> You can find of or decline the invitation at <u>ociation\_vauban?</u> <u>vj9w5dp1v</u>

ool to help you collect, organize, cite, and share your your work—in the web browser itself.

ww.zotero.org/settings/notifications

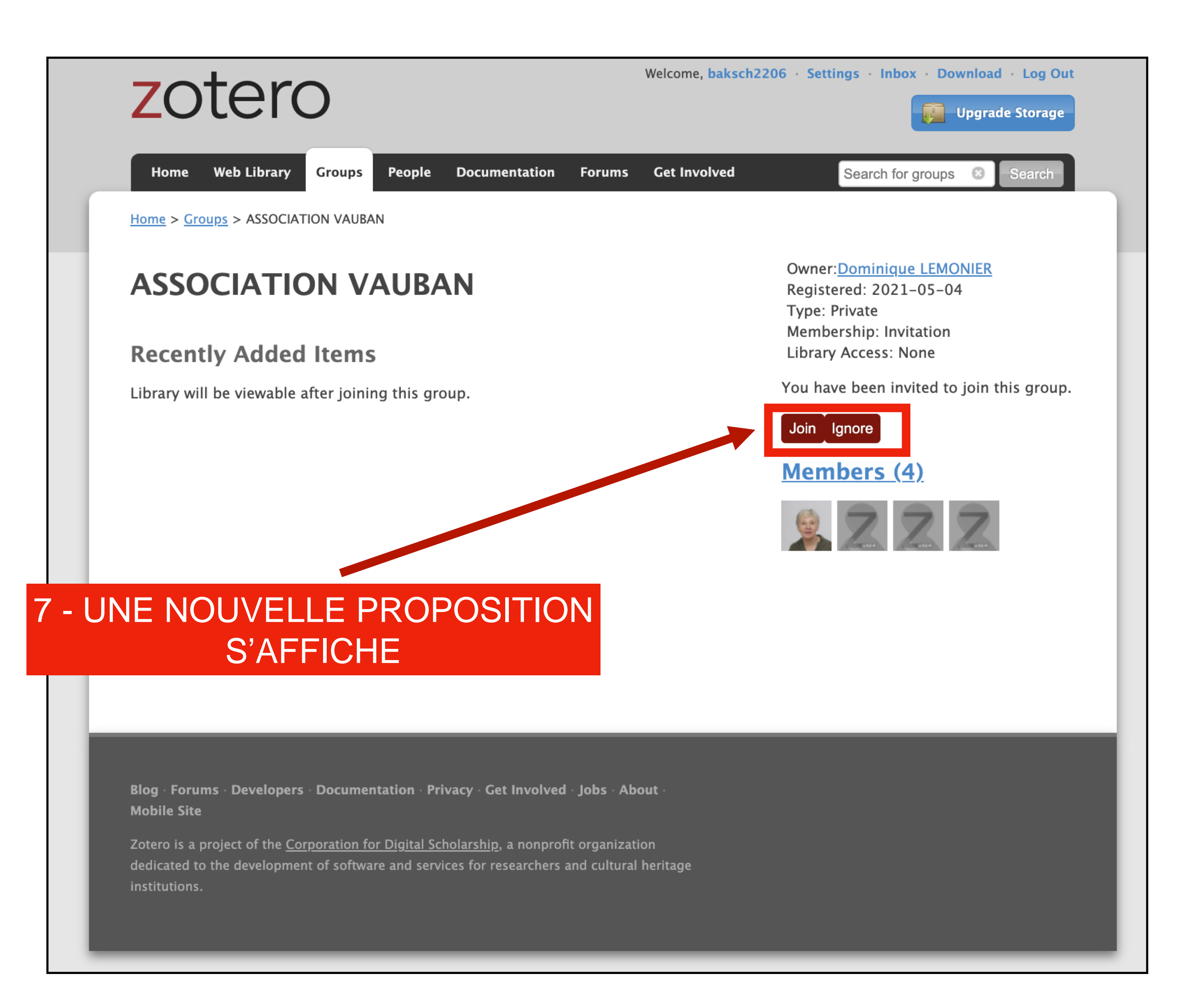

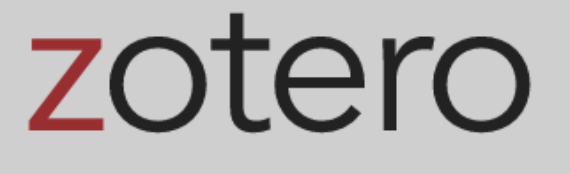

Home

<u>Home</u> > <u>Groups</u> > ASSOCIATION VAUBAN

You are now a member of this group

### **ASSOCIATION VAUBAN**

#### **Recently Added Items**

Library will be viewable after joining this group.

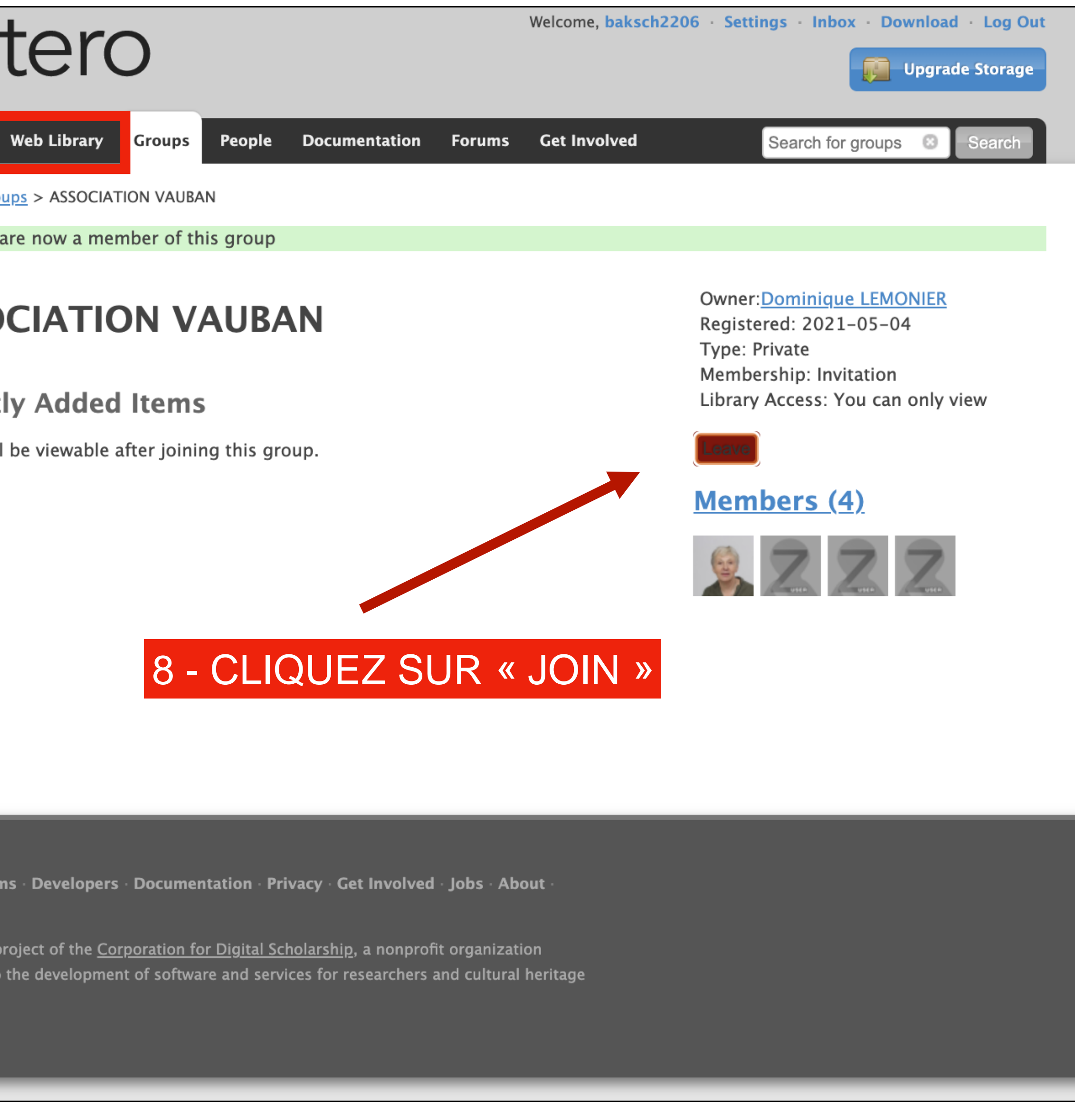

Blog · Forums · Developers · Documentation · Privacy · Get Involved · Jobs · About · Mobile Site

Zotero is a project of the <u>Corporation for Digital Scholarship</u>, a nonprofit organization dedicated to the development of software and services for researchers and cultural heritage

### Vous accédez à la base de donnée sur la page d'accueil, au besoin, sélectionnez la rubrique souhaitée

zotero

|                             | n 🏛 My Library                              | <u> </u>                                                             |                                                                                     |
|-----------------------------|---------------------------------------------|----------------------------------------------------------------------|-------------------------------------------------------------------------------------|
|                             | ■ My Publications                           | Ti                                                                   | tle                                                                                 |
|                             | 🔟 Trash                                     |                                                                      | 1648, La Paix de Westphalie ou la naissance de l`Europe politique moderne           |
|                             | Group Libraries                             |                                                                      | 1914 - 2014: l'Europe sortie de l'Histoire ?                                        |
|                             | ASSOCIATION VAUBAN                          |                                                                      | 200 km de béton et d'acier: la ligne Maginot en Alsace                              |
|                             | 📋 AF autres fortifications - prédec         |                                                                      | 2000 ans de fortification française: du 4e siècle avant Jésus-Christ au mur de l'   |
|                             | OCFV ouvrages et construction               |                                                                      | À la découverte des fortifications de l'île de Groix: spécial randonnée             |
|                             | 📋 VAE Vauban monographies - bio             |                                                                      | A la découverte des villes fortifiées                                               |
|                             |                                             |                                                                      | A la découverte du patrimoine fortifié du secteur de Larmor-: forteresse de Lori    |
| Sous-rubriques de recherche |                                             |                                                                      | A la recherche du Mur de l'Atlantique en Norvège. 1ère partie, 1ère partie,         |
|                             |                                             |                                                                      | Actes du Colloque international sur les plans-reliefs au passé et au présent: les   |
|                             |                                             |                                                                      | Architecture et beaux-arts à l'apogée du règne de Louis XIV: édition critique de    |
|                             |                                             | Armand Simonnot, bûcheron du Morvan - Communisme, résistance, maquis |                                                                                     |
|                             |                                             |                                                                      | Arras, ville fortifiée                                                              |
|                             |                                             |                                                                      | Atlantikwall Südwall: spécial typologie : ringstände & 5 cm KwK Stände              |
|                             |                                             |                                                                      | Atlantikwall Utah Beach: de la baie des Veys à Quinéville                           |
|                             |                                             |                                                                      | Atlantikwall: mythe ou réalité                                                      |
|                             |                                             |                                                                      | Atlas militaires manuscrits européens: XVIe-XVIIIe siècles: forme, contenu, cont    |
|                             |                                             |                                                                      | Au coeur d'une citadelle                                                            |
|                             |                                             |                                                                      | Au pied du mur: bâtir le vide autour des villes (XVIe-XVIIIe siècle)                |
|                             |                                             |                                                                      | Avec Vauban                                                                         |
|                             |                                             |                                                                      | Avec Vauban                                                                         |
|                             |                                             |                                                                      | Bastions de la mer                                                                  |
|                             | 1492-1648 1643-1715 1648-1789               |                                                                      | Battre le littoral: histoire, reconversion et nouvelles perspectives de mise en val |
|                             | 16th century 17th century 18th century      |                                                                      | Belfort - Forteresse royale - Citadelle républicaine                                |
|                             | 19th century 20th century                   |                                                                      | Besançon à l'époque de Louis XIV, l'empreinte de Vauban                             |
|                             | Aerial photographs Alps Region              |                                                                      | Besançon, ville fortifiée: de Vauban à Séré de Rivières                             |
|                             | Alps, French (France) Alsace (France)       |                                                                      | Blitzkrieg! l'invention de la guerre mécanisée                                      |
|                             | Annexation to Germany                       |                                                                      | Boisguilbert parmi nous: actes du colloque international de Rouen, 22-23 mai 19     |
|                             | Antiquities, Roman Architecture             |                                                                      | Brest face à la mer: trois siècles de marine et d'arsenal                           |
|                             | Architecture - Military patrimony - Civil r |                                                                      | Briançon, Vauban et son empreinte                                                   |
|                             | Armée Arsenals                              |                                                                      | Briançon, ville forte du Dauphiné. Chef d'oeuvre de la fortification de montagne    |
|                             | Atlantic Wall (France and Belgium)          |                                                                      | British fortifications through the reign of Richard III: an illustrated history     |
|                             | Filter Tags                                 |                                                                      | Cambrai: son histoire militaire, ses fortifications depuis leur origine             |
|                             |                                             |                                                                      |                                                                                     |

| Web Libr      | rary Groups Documentation Forums                    | Get Involved | baksch2206 ~ | Q~ Titl | e, Creator, Year |
|---------------|-----------------------------------------------------|--------------|--------------|---------|------------------|
|               |                                                     |              |              |         |                  |
| ^             | Creator                                             | Date         |              |         |                  |
|               | Blin                                                | 2006         |              |         |                  |
|               | Chevènement                                         | 2013         |              |         |                  |
|               | Wahl                                                | 2013         |              |         |                  |
| 'Atlantique   | Rocolle                                             | 2008         |              |         |                  |
|               | Chazette and Tomine                                 | 2011         |              |         |                  |
|               |                                                     | 2004         |              |         |                  |
| ient          | Chazette                                            | 2012         |              |         |                  |
|               | Wahl and Atlantikwall research Norway group         | 2009         |              |         |                  |
| 23-24-25 a    | Corvisier                                           | 1993         |              |         |                  |
| la correspo   | Louvois and Sarmant                                 | 2007         |              |         |                  |
|               | Boursier                                            | 2013         |              |         |                  |
|               | Honoré                                              | 1993         |              |         |                  |
|               |                                                     | 2012         |              |         |                  |
|               | Chazette                                            | 2012         |              |         |                  |
|               | Chazette                                            | 2008         |              |         |                  |
| texte de réal | Warmoes et al.                                      | 2003         |              |         | 302 items in     |
|               | Brunet and Alabouvette                              | 2011         |              |         |                  |
|               | Orgeix and Picon                                    | 2019         |              |         |                  |
|               | Malik et al.                                        | 2010         |              |         |                  |
|               | Malik et al.                                        | 2010         |              |         |                  |
|               | Faucherre                                           | 2000         |              |         |                  |
| leur du petit | Meynen                                              | 2014         |              |         |                  |
|               | Kintz                                               |              |              |         |                  |
|               | Collectif                                           | 2007         |              |         |                  |
|               | Dutriez                                             | 1981         |              |         |                  |
|               | Wenkin                                              | 2018         |              |         |                  |
| 975           | Hecht and Institut national d'études démographiques | s (F 1989    |              |         |                  |
|               | Cros et al.                                         | 2005         |              |         |                  |
|               | Bodin and Bruno                                     | 2006         |              |         |                  |
| 9             | Collectif                                           | 2006         |              |         |                  |
|               | Lepage                                              | 2012         |              |         |                  |
|               | Duvivier and Nicq-Doutreligne                       | 2014         |              |         |                  |
|               |                                                     |              |              |         |                  |